# **Posting to a Discussion**

#### **Go to Discussions**

The  $\ensuremath{\textsc{Discussions}}$  area is where you will participate in online discussions with your instructor and classmates.

You can access **Discussions** from the Navbar, under Assessments.

| A      | Nashville State<br>Community College | MUS-1030                   |
|--------|--------------------------------------|----------------------------|
| Conter | nt Assessments 🗸                     | Communication $\checkmark$ |
| 0      | Assignment Dropbox                   |                            |
|        | Discussions                          |                            |
| N      | Quizzes                              | C1 - Int                   |
| 120    | Surveys                              |                            |

## **Open the Discussion Topic**

| Discussions                    | 🔅 Settings 🛛 🥥 He       |
|--------------------------------|-------------------------|
| Discussions List Subscriptions |                         |
| Weekly Discussions 🗸           |                         |
| Торіс                          | Threads Posts Last Post |
| Week 1 Discussion              |                         |

1 Week 1 Discussion 🗸

Add attach

Post

Save as Draft Cancel

## **Write Your Post**

|                                                                                                    | Available on Jan 12, 2023 12:01 AM. Access restricted before availability starts. Must post first.                                                                                                    |
|----------------------------------------------------------------------------------------------------|----------------------------------------------------------------------------------------------------|
| Click <b>Start a New Thread</b> at the top. A text editor will open, allowing you to type your post.                                | Subscribe Rubrics       Primary Source Analysis Discussion                                                                                                    |
| You also have the option to <b>Subscribe to</b><br><b>this thread</b> so that you can get<br>notifications of replies to your post. | Ralph's Primary Source Analysis         Paragraph         Paragraph |
| Click <b>Post</b> when you're done. You will not be able to edit your post once you submit it.                                      | Subscribe to this thread                                                                                                    |

#### **Subscribe to Discussions**

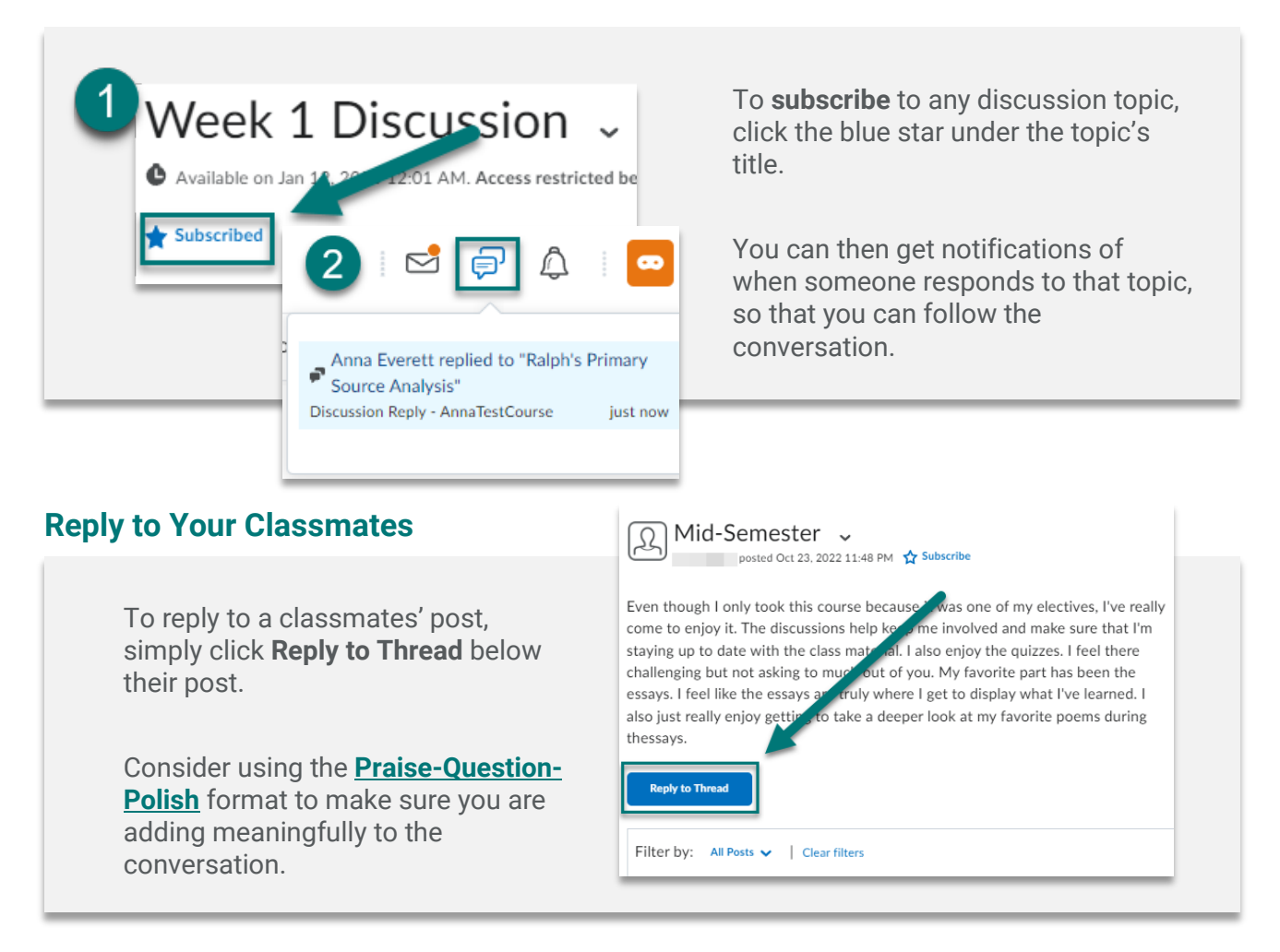

### **Review Instructor Feedback**

To view feedback on discussions from your instructor, go to **Grades**. There, you will be able to see your score, as well as any rubrics, written feedback, or audio/video feedback your instructor provided on your post.

| Discussion #1: | 9 / 10 | 9 / 10 | Overall Feedback                                   |        |
|----------------|--------|--------|----------------------------------------------------|--------|
| Primary Source |        |        | Good work. Here are some things you could improve. |        |
| Analysis 📊     |        |        |                                                    |        |
|                |        |        |                                                    |        |
|                |        |        |                                                    |        |
|                |        |        | 11 m m d th th 🕅 🕅 🗋 🕒 1 M th 10 m.                | ullitt |
|                |        |        |                                                    |        |
|                |        |        |                                                    |        |
|                |        |        | •                                                  |        |
|                |        |        | <ul><li>(i) 0:00 / 0:06</li></ul>                  | 0      |
|                |        |        |                                                    |        |